# S ACCOUNTS PAYABLE & PURCHASE ORDERS DELETING VENDORS

## **1. OVERVIEW**

Unused vendors or vendors created in error may be deleted from the AUC database. This process is available from the **Accounts Payable** or **Purchase Orders** modules.

#### 1.1. Flag A Vendor for Deletion

In the Enter Vendors screen, select the vendor to be deleted. Click on [Actions] and click on Flag for Deletion.

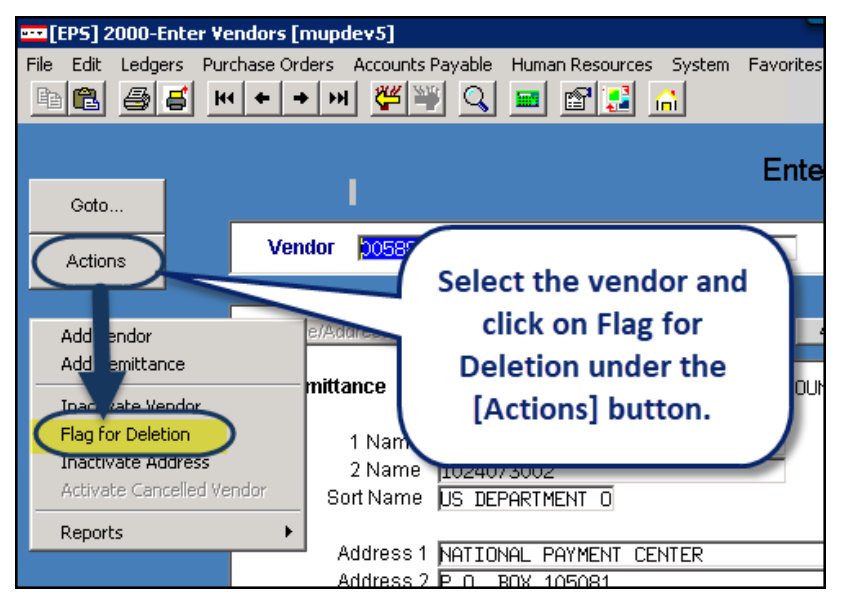

#### **1.2.** Run the Remove Vendors Flagged for Deletion Process

Select Module Maintenance Remove Vendors Flagged for Deletion.

| Module Maintenance     | • | Purchase Order Module Control           |
|------------------------|---|-----------------------------------------|
| Interfaces/Imports     | • | PO Form Maintenance                     |
| Site Specific          | • | PO Form Maintenance By Department Group |
| Help Reference Library |   | Remove Vendors Flagged for Deletion     |

This is a steps process to delete vendors flagged for deletion. The job, once submitted, will run overnight.

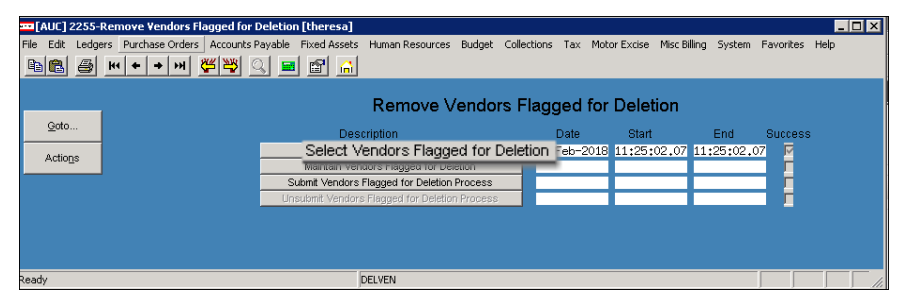

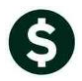

Two reports are produced in the [Select Vendors Flagged for Deletion] step. A report of Vendors Flagged for Deletion is created.

| 2570-AP | PORREMVEN.REP Prim             | nted 26-Feb-20 | 18 at 11:25:01 by THE                   | RESA        | Page 1 |
|---------|--------------------------------|----------------|-----------------------------------------|-------------|--------|
|         | Ver                            | ndors Flag     | ged for Deleti                          | .on         |        |
|         |                                |                | ,,,,,,,,,,,,,,,,,,,,,,,,,,,,,,,,,,,,,,, |             |        |
|         |                                |                |                                         |             |        |
| Vendor# | Name                           | Fed ID#        | Entered By                              | Entered On  |        |
|         |                                |                |                                         |             |        |
| 001287  | ANGELA HERNE                   | 010625873      | NANCYB                                  | 19-Jun-1995 |        |
| 002420  | COLONIAL INSURANCE CO          |                | SEUSER                                  | 30-Aug-1995 |        |
| 009275  | В & Т                          |                | STEVENSON                               | 24-Jan-2001 |        |
| 009942  | СВІ                            |                | NANCYB                                  | 20-Sep-2001 |        |
| 010310  | CUMMINGS CONSTRUCTION          |                | LIUSER                                  | 13-Mar-2002 |        |
| 010906  | NYSSMA MANUAL CHAIRPERSON      |                | CBOYAN                                  | 23-Aug-2002 |        |
| 011251  | KATHY O'HERRON                 |                | CBOYAN                                  | 16-Dec-2002 |        |
| 011804  | SUSAN PICKERING                |                | STEVENSON                               | 02-Jun-2003 |        |
| 015970  | FLO ROBINSON                   |                | JMALLARD                                | 08-Aug-2007 |        |
| 016057  | AMERICAN FUNDS                 |                | STEVENSON                               | 05-Sep-2007 |        |
| 016461  | STAPLES CREDIT PLAN (LIBRARY)  |                | BSELVITELLA                             | 16-Jan-2008 |        |
| 016463  | BELMONT AND CRYSTAL SPRINGS    |                | BSELVITELLA                             | 16-Jan-2008 |        |
| 018647  | VIRGINIA BALICKI               |                | CBOYAN                                  | 15-Dec-2009 |        |
| 018722  | GBC DOCUMENT FINISHING GRP     |                | CBOYAN                                  | 15-Jan-2010 |        |
| 019752  | IMPACT AUTO                    |                | CMANDILE                                | 07-Apr-2011 |        |
| 021656  | J. BRIAN DAY EMERGENCY SERVICE |                | CMANDILE                                | 06-May-2013 |        |
| 024150  | MA ASSOC OF SCH SUPERINTENDENT | 04-251-8540    | CMANDILE                                | 22-0ct-2015 |        |
| 024316  | MAPC                           |                | CMANDILE                                | 14-Jan-2016 |        |
| 024692  | KAY PAGE                       |                | JMALLARD                                | 01-Jun-2016 |        |
| 024968  | KAY PAGE                       |                | JMALLARD                                | 27-Jul-2016 |        |
| 024993  | MASS.FIREFIGHTING ACADEMY      |                | JMALLARD                                | 08-Aug-2016 |        |
| 025444  | SUSAN O'COIN                   |                | JMALLARD                                | 15-Feb-2017 |        |
|         | *** Grand Total *** #Vendors   | : 22           |                                         |             |        |

Figure 1 Vendors Flagged for Deletion

If there are vendors with activity that have been flagged for deletion, the vendors are reported on the report titled **Vendors Flagged for Deletion with Activity** – these vendors will *not* be deleted.

| 2571-AP  | 2571-APPORREMVE2.REP Printed 26-Feb-2018 at 11:25:01 by THERESA Page |             |          |        |        |                  | age 1     |                      |          |        |   |
|----------|----------------------------------------------------------------------|-------------|----------|--------|--------|------------------|-----------|----------------------|----------|--------|---|
|          |                                                                      | Vendors     | Flag     | ged    | for    | Dε               | eletion   | n w                  | ith Ac   | tivit  | Y |
| NOTE: Th | e Following Vendors                                                  | will not be | deleteo  | i as s | ctivit | cy e             | exists    |                      |          |        |   |
| Vendor   | Name                                                                 |             | Activit  | ty     |        |                  |           |                      |          |        |   |
|          |                                                                      |             |          |        |        |                  |           |                      |          |        |   |
| 000563   | GRACE MAZZOLA                                                        |             | Vendor   | Refer  | enced  | on               | Vouchers  | and                  | Purchase | Orders |   |
| 000894   | COMMUNITY NEWSDEAL                                                   | ERS INC     | Vendor   | Refer  | enced  | $^{\mathrm{on}}$ | Vouchers  | and                  | Purchase | Orders |   |
| 003385   | Northeast Copier S                                                   | ystems      | Vendor   | Refer  | enced  | on               | Vouchers  | $\operatorname{and}$ | Purchase | Orders |   |
| 003919   | THE HOME DEPOT                                                       |             | Vendor   | Refer  | enced  | $^{\mathrm{on}}$ | Vouchers  | and                  | Purchase | Orders |   |
| 004131   | COMMUNITY NEWSPAPE                                                   | R COMPANY   | Vendor   | Refer  | enced  | $^{\mathrm{on}}$ | Vouchers  | and                  | Purchase | Orders |   |
| 004726   | COMMUNITY NEWSPAPE                                                   | R           | Vendor   | Refer  | enced  | $^{\mathrm{on}}$ | Vouchers  | and                  | Purchase | Orders |   |
| 004978   | COMMUNITY NEWS DEA                                                   | LERS        | Vendor   | Refer  | enced  | $^{\mathrm{on}}$ | Vouchers  | and                  | Purchase | Orders |   |
| 005192   | COMMUNITY NEWSPAPE                                                   | R CO.       | Vendor   | Refer  | enced  | $^{\mathrm{on}}$ | Vouchers  | and                  | Purchase | Orders |   |
| 006853   | DOUGLAS HOUSTON                                                      |             | Vendor   | Refer  | enced  | $^{\mathrm{on}}$ | Vouchers  | and                  | Purchase | Orders |   |
| 008236   | ELLIOTT EDWARDS                                                      |             | Vendor   | Refer  | enced  | $^{\mathrm{on}}$ | Vouchers  | and                  | Purchase | Orders |   |
| 008888   | COMMUNITY NEWSPAPE                                                   | R CO        | Vendor   | Refer  | enced  | on               | Vouchers  | and                  | Purchase | Orders |   |
| 009074   | GRACE ANTONELLI                                                      |             | Vendor   | Refer  | enced  | $^{\mathrm{on}}$ | Vouchers  | and                  | Purchase | Orders |   |
| 010045   | Mister Anderson's                                                    | Co.         | Vendor   | Refer  | enced  | $^{\mathrm{on}}$ | Vouchers  | and                  | Purchase | Orders |   |
| 010104   | SEPHEN P ROWLEY ,                                                    | ESQ.        | Vendor   | Refer  | enced  | $^{\mathrm{on}}$ | Vouchers  | and                  | Purchase | Orders |   |
| 010916   | GEORGE LEVINE, TRUS                                                  | TEE         | Vendor   | Refer  | enced  | $^{\mathrm{on}}$ | Vouchers  | and                  | Purchase | Orders |   |
| 011291   | MEDICAL DISTRIBUTO                                                   | RS          | Vendor   | is re  | ferenc | ced              | on Purcha | ase (                | )rder(s) |        |   |
| 011755   | HENRY K. WONG PUB.                                                   | INC.        | Vendor   | is re  | ferenc | ced              | on Purcha | ase (                | )rder(s) |        |   |
|          |                                                                      | *** (       | Grand To | otal * | ** #Ve | endo             | ors: 17   |                      |          |        |   |

Figure 2 Venders with Activity

Refine the vendors in the list using the [Maintain Vendors Flagged for Deletion] button.

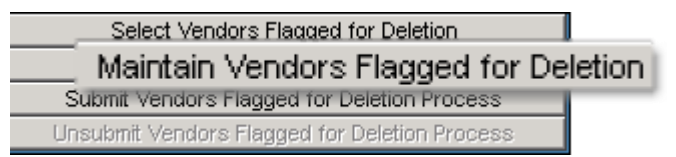

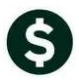

A screen will be displayed allowing the selection and de-selection of each vendor that is flagged for deletion. The screen includes all the vendors flagged for deletion, with or without activity.

|   |          | Maintain Vendo              | ors Flagged for Deletion         |        |
|---|----------|-----------------------------|----------------------------------|--------|
|   |          | 1 Select All 2 Deselect All | <u>3</u> Edit List <u>4</u> Exit |        |
|   | Vendor   | Name                        | Class                            | Entity |
|   | 000563   | GRACE MAZZOLA               | Unclassified                     | Both   |
|   | 000894   | COMMUNITY NEWSDEALERS INC   | Unclassified                     | Both   |
|   | 001287   | ANGELA HERNE                | Unclassified                     | Both   |
|   | 002420   | COLONIAL INSURANCE CO       | Unclassified                     | Both   |
|   | 003385   | Northeast Copier Systems    | Unclassified                     | Both   |
|   | 003919   | THE HOME DEPOT              | Unclassified                     | Both   |
|   | 004131   | COMMUNITY NEWSPAPER COMPANY | Unclassified                     | Both   |
|   | 004726   | COMMUNITY NEWSPAPER         | Unclassified                     | Both   |
|   | 004978   | COMMUNITY NEWS DEALERS      | Unclassified                     | Both   |
|   | 005192   | COMMUNITY NEWSPAPER CO.     | Unclassified                     | Both   |
|   | 006853   | DOUGLAS HOUSTON             | Unclassified                     | Both   |
|   | 008236   | ELLIOTT EDWARDS             | Unclassified                     | Both   |
|   | 008888   | COMMUNITY NEWSPAPER CO      | Unclassified                     | Both   |
|   | 009074   | GRACE ANTONELLI             | Unclassified                     | Both   |
|   | 009275   | B & T                       | Unclassified                     | Both   |
|   | 009942   | CBI                         | Unclassified                     | Both   |
|   | 010045   | Mister Anderson's Co.       | Unclassified                     | Both   |
|   | 010104   | SEPHEN P ROWLEY ,ESQ.       | Unclassified                     | Both   |
|   | 010310   | CUMMINGS CONSTRUCTION       | Unclassified                     | Both   |
|   | 010906   | NYSSMA MANUAL CHAIRPERSON   | Unclassified                     | Both   |
|   | 010916   | GEORGE LEVINE, TRUSTEE      | Unclassified                     | Both   |
|   | 011251   | KATHY O"HERRON              | Unclassified                     | Both   |
|   | 011291   | MEDICAL DISTRIBUTORS        | Unclassified                     | Both   |
|   | 011755   | HENRY K. WONG PUB. INC.     | Unclassified                     | Both   |
| _ | 1922F 00 | Partice is note cost thet   |                                  | 2001   |

Figure 3 Maintain Vendors Flagged for Deletion Screen

| 2570-API | PORREMVEN.REP                | Print  | ted 26-Feb-20.<br>Town of Add | 18 at 11:56:50 by THE<br>mins | RESA        | Page | 1 |
|----------|------------------------------|--------|-------------------------------|-------------------------------|-------------|------|---|
|          | Vendors Flagged for Deletion |        |                               |                               |             |      |   |
|          |                              |        |                               |                               |             |      |   |
| Vendor#  | Name                         |        | Fed ID#                       | Entered By                    | Entered On  |      |   |
|          |                              |        |                               |                               |             |      |   |
| 001287   | ANGELA HERNE                 |        | 010625873                     | NANCYB                        | 19-Jun-1995 |      |   |
| 009275   | ВеТ                          |        |                               | STEVENSON                     | 24-Jan-2001 |      |   |
| 010310   | CUMMINGS CONSTRUCTION        |        |                               | LIUSER                        | 13-Mar-2002 |      |   |
|          | *** Grand Total *** #Ve      | ndors: | 3                             |                               |             |      |   |

Figure 4 Edit list of vendors to be deleted

#### **1.3.** Submit Vendors Flagged for Deletion

Once vendor selections are confirmed, click on the **[Submit Vendors Flagged for Deletion Process]** button. This will add the deletion process to the End of Day job.

|                                              | Remo | ove Vendors                                         | × |
|----------------------------------------------|------|-----------------------------------------------------|---|
|                                              |      | Process has been submitted to run in End of Day job |   |
| Select Vendors Flagged for Deletion          |      |                                                     |   |
| Maintain Vendors Flagged for Deletion        |      |                                                     |   |
| Submit Vendors Flagged for Deletion Process  |      | ОК                                                  |   |
| Unsubmit vendors hagged for Deletion Process |      |                                                     |   |

Confirm the results the following day by checking for the deleted vendor number(s) in the Enter Vendors screen.

The [1 Select All] and [2 Deselect All]

buttons will allow vendors to be included or excluded from the deletion process.

Individual vendors may be selected or deselected using the check box to the left of the vendor number.

An **[3 Edit List]** is also available on this screen. This edit list will show only the selected vendors (those with the check box selected) *without activity*.

### **1.4.** Unsubmit Vendors Flagged for Deletion Process

If for any reason the vendors should not be deleted, click on the **[Unsubmit Vendors Flagged for Deletion Process]** to remove the deletion process from the End of Day job.

|                                             | Remove Vendors                                                                                                    | ×  |
|---------------------------------------------|----------------------------------------------------------------------------------------------------|----|
| Description                                 | Describes have a second for a second for |    |
| Select Vendors Flagged for Deletion         | Process has been removed from running in End or Day j                                                                                                    | 00 |
| Maintain Vendors Flagged for Deletion       |                                                                                                    |    |
| Submit Vendors Flagged for Deletion Process |                                                                                                    |    |
| Unsubmit Vendors Flagged for Deletion       | Process                                                                                                    |    |
|                                             |                                                                                                    |    |

No action will be taken on vendors flagged for deletion if this step is run.